## FamilySearch Indexing: l'indicizzazione

#### Sommario

FAM

| Indicizza un batch                    |      |
|---------------------------------------|------|
| Accedi                                | p. 1 |
| Scarica un batch                      | p. 2 |
| Visualizza le istruzioni sul progetto | p. 2 |
| Scrivi il tipo di immagine            | p. 2 |
| Inserisci le informazioni             | p. 3 |
| Copia i campi e i record              | р. 3 |
| Elenchi di riferimento                | p. 4 |
| Indica uno spazio vuoto o illeggibile | p. 4 |
| Inserisci e aggiungi record           | p. 5 |
| Cerca aiuto                           | p. 5 |
| Controllo qualità                     | p. 7 |
| Trasmetti un batch                    | p. 7 |
| Torna alla pagina iniziale            | p. 7 |
| Restituisci un batch                  | p. 8 |
|                                       | -    |

SEARCH

| Principali linee di condotta riguardanti    |       |
|---------------------------------------------|-------|
| l'indicizzazione                            |       |
| Scrivi ciò che vedi                         | p. 9  |
| Interpreta una calligrafia di difficile let | ttura |
| Titoli e termini                            | p. 10 |
| Informazioni con correzioni                 | p. 10 |
| Punteggiatura                               | p. 10 |
| Abbreviazioni                               | p. 11 |
| Lavora sulle immagini                       |       |
| Dimensioni delle immagini                   | p. 12 |
| Evidenziatori                               | p. 12 |
| Righello                                    | p. 13 |
| Ruota                                       | p. 13 |
| Mostra immagine precedente o success        | siva  |
| Inverti                                     | p. 13 |
| Nitidezza                                   | p. 14 |
| Luminosità e contrasto                      | p. 14 |

#### Indicizza un batch

#### Accedi

 Nel desktop clicca l'icona FamilySearch Indexing oppure nel sito FamilySearch Indexing http://indexing.familysearch .org clicca Inizia indicizzazione.

- 2. Inserisci il nome utente e la password.
- 3. Clicca OK.

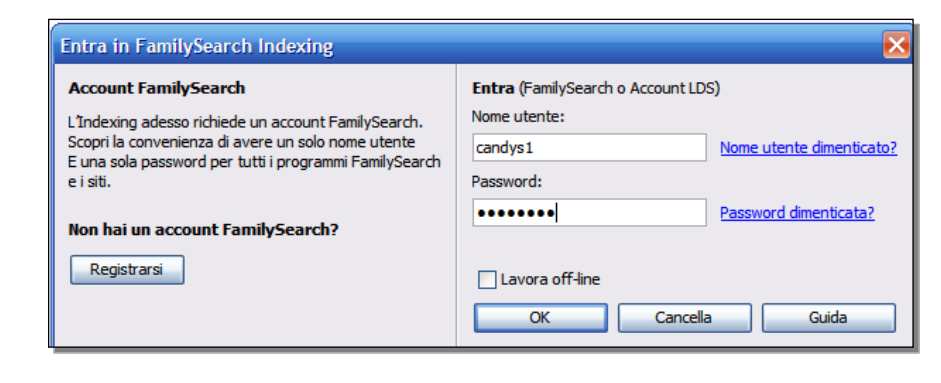

#### Scarica un batch

- 1. Clicca Scarica batch.
- 2. Clicca il nome del progetto su cui vuoi lavorare.
- 3. Scegli il numero dei batch su cui vuoi lavorare.
- 4. Clicca OK.

| ii mio iavor        | 0   | Benvenuto, Candy Steinhorst       |                                  |               |              | _ |
|---------------------|-----|-----------------------------------|----------------------------------|---------------|--------------|---|
| Scarica batch       | 1   |                                   |                                  |               |              |   |
|                     |     |                                   |                                  |               |              | 6 |
|                     |     | Scarica batch                     |                                  |               |              | L |
|                     |     | ⊖ Mostra tutti i progetti ⊙ Mostr | ra i progetti preferiti          | Modifica le n | nie preferen | Ľ |
|                     |     | Nome del progetto                 | Descrizione                      | Livello       | Punti        | 1 |
|                     |     | ATest Multi Image Census Flori    | Multi Image Census for Testing   | Principiante  | 1            | 1 |
| miel mess           | agg | ATest Single Image Census FI      | Single Image Census Test 2       | Intermedio    | 3            |   |
| Da                  | 00  | A_LoadTestCensusOne               | Project for load testing.        | Principiante  | 1            |   |
| Headquarters        | Не  | A_RegressionTestDependInter       | Latin                            | Intermedio    | 3            |   |
| Headquarters        | Ar  | A_Regression_AdvItalian9          | Italian                          | Avanzato      | 9            | l |
|                     |     | A_Regression_Newbie               | All new volunteers see this proj | Avanzato      | 22           |   |
|                     |     | A_Regression_TestDependAd         | Italian                          | Avanzato      | 10           |   |
| This is another mes |     | A_Regression_TestDependBe         | Portuguese                       | Principiante  | 1            |   |
|                     |     | A Regression TestInter4           | Dutch                            | Intermedio    | 4            |   |
|                     |     | 1 Numero di batch da scari        | care Visualizza esemp            | io OK         | Cancella     | ī |

#### Visualizza le istruzioni sul progetto

- 1. A destra dell'area di inserimento dati clicca la scheda **Informazioni sul progetto**.
- 2. Se nella scheda non ci sono istruzioni, clicca il collegamento **Pagina iniziale del progetto di indicizzazione**.
- 3. Leggi le istruzioni specifiche sul progetto.

Campo assistenza Controllo qualità Informazioni sul progetto Navigazione immag

#### Caratteristiche del progetto:

- Quattro immagini per batch
- Da uno a tre record per immagine
- No evidenziatori

#### Descrizione dei record:

- Gli atti di morte di Castellammare di Stabia sono scritti a mano o a macchina su dei moduli.
- Alcune immagini sono indistinte e difficili da leggere. Usa gli strumenti Nitidezza e Luminosità/Contrasto nel menu Visualizza per migliorare le immagini. Indicizza quanto più campi riesci. Contrassegna i campi con

#### Scrivi il tipo di immagine

Clicca il campo **Tipo di immagine** e nell'elenco a tendina seleziona l'opzione pertinente. Ad esempio: normale, vuota, doppia, illeggibile, senza dati estraibili, o una descrizione specifica del progetto, ad esempio certificato di nascita.

**Nota:** per avere indicazioni, leggi nella parte destra dell'area di inserimento dati le istruzioni contenute nel Campo assistenza.

| Registrazione tabella | Registrazione modulo      |                                                                                       | Informazioni sul progetto                                                            |
|-----------------------|---------------------------|---------------------------------------------------------------------------------------|--------------------------------------------------------------------------------------|
|                       | *Tipo de Immagine         | *Numero ce                                                                            | Campo assistenza                                                                     |
| 01 - 01               | ¥                         | <obbligatoric< td=""><td></td></obbligatoric<>                                        |                                                                                      |
| 02 - 01               | Normale                   | <obbligatoric< td=""><td>Tipo de Immagine</td></obbligatoric<>                        | Tipo de Immagine                                                                     |
| 03 - 01               | Immagine vuota            | <obbligatoric< td=""><td>Descrivi l'immagine sopra. Per farlo.</td></obbligatoric<>   | Descrivi l'immagine sopra. Per farlo.                                                |
| 04 - 01               | Immagine doppia           | <obbligatoric< th=""><th>di immagine, poi clicca la freccia in g</th></obbligatoric<> | di immagine, poi clicca la freccia in g                                              |
|                       | Nessun dato estraibile da |                                                                                       | del campo. Dall'elenco seleziona un                                                  |
|                       | Immagine illeggibile      |                                                                                       |                                                                                      |
|                       |                           |                                                                                       | Se l'immagine è normale e ha delle i<br>indicizzare, scegli <b>Normale</b> . Premi p |

#### Inserisci le informazioni

- 1. Clicca il primo campo per cominciare a digitare le informazioni tratte dall'immagine del documento.
- 2. Digita le informazioni come appaiono nel documento.
- 3. Per passare al campo successivo, premi **Tab** o **Invio**.

**Nota:** per avere indicazioni, leggi nella parte destra dell'area di inserimento dati le istruzioni contenute nel Campo assistenza.

#### Anno mille ottoceno diecinove a Rice Avanti di noi Catto 64 ad ore reside ed Ufficiale dello Stato Civile del Comune di Provincia di Napoli. Sono comparsi soli. Sono comparsi 17 🔚 🐌 🏀 🏮 👌 🦿 🛍 🖌 🕾 🏖 🖶 🖶 🖶 Registrazione tabella Registrazione modulo Informazioni sul progetto Campo assistenza Certificati \*Numero certificato 76 01 - 01 \*Data della morte: Anno 1819 02 - 01 Data della morte: Anno \*Data di morte: giorno 03 - 01 \*Data di morte: mese Digita un numero a guattro cifre per l 04 - 01 \*Cognome registrato solo un numero a due cifre \*Nome scritto sul documento.

Sesso

#### Copia i campi e i record

- Per copiare il contenuto di un campo, clicca il campo vuoto e premi **Ctrl+D**.
- Per copiare una colonna, clicca il primo campo vuoto e trascina giù la colonna in modo da evidenziare tutti i campi di cui hai bisogno, quindi premi **Ctrl+D**.
- Per copiare tutto un record, clicca il record vuoto e premi **Ctrl+Maiusc+D**.

Anno mille ottocento diecinove ore untilac Avanti di n Ufficiale dello Stato Civile del C ingia di Manali C E D ñ " 8 × × Registrazione tabella Registrazione modulo \*Data della morte: ... ) 01 - 01 1819 02 - 01 1819

#### Elenchi di riferimento

Un elenco di riferimento è una raccolta di nomi, luoghi, razze e altri tipi di informazioni comuni che possono aiutarti a decifrare un campo. Gli elenchi non comprendono ogni variante delle parole, soprattutto dei nomi.

- 1. Per utilizzare un elenco di riferimento clicca il campo che vuoi indicizzare.
- 2. Clicca la freccia in giù alla fine del campo e poi clicca Cerca nell'elenco di riferimento.
- 3. Negli appositi campi digita le lettere che riesci a decifrare.
- 4. Seleziona il nome o il dato che corrisponde alle informazioni contenute nel documento.
- 5. Se trovi una corrispondenza, cliccala e poi clicca Accetta selezione.
- 6. Se non trovi una corrispondenza, clicca Cancella e digita ciò che vedi nel documento.

Nota: una sottolineatura rossa ondulata o lo sfondo colorato indica che il nome non appare negli elenchi di riferimento, ma non significa che sia sbagliato.

#### Indica uno spazio vuoto o illeggibile

- Se un campo obbligatorio è vuoto, clicca il campo e clicca (Indica vuoto il campo).
- Se tutto un record è vuoto, clicca un campo di quel record e poi clicca (Indica vuoto il record).
- Se non riesci a leggere un numero o una lettera usa il punto interrogativo (?) per sostituire il carattere in questione. Ad esempio: H?ndley.
- Se vi sono più numeri o lettere che non riesci a leggere, usa un asterisco (\*) per sostituirli. Ad esempio: Di\*son.
- Se non riesci a leggere alcun numero o lettera di un singolo campo, clicca il campo e poi clicca (Indica illeggibile il campo).

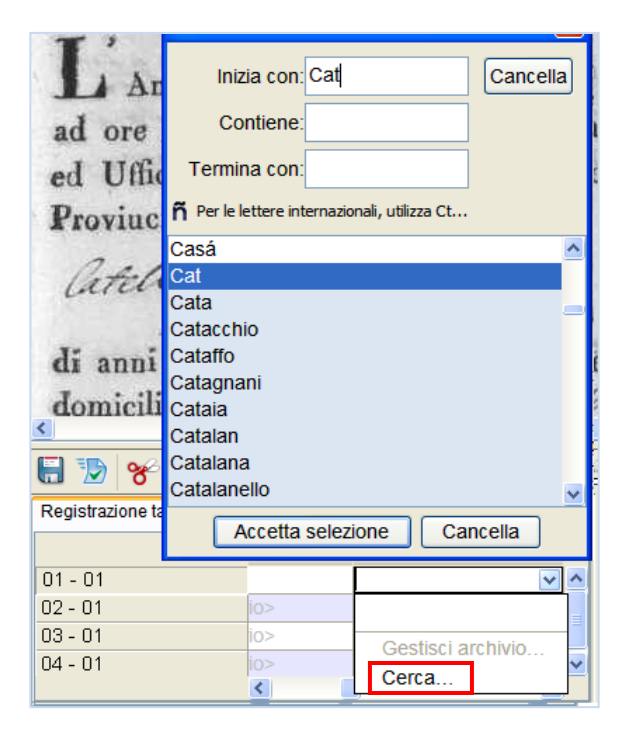

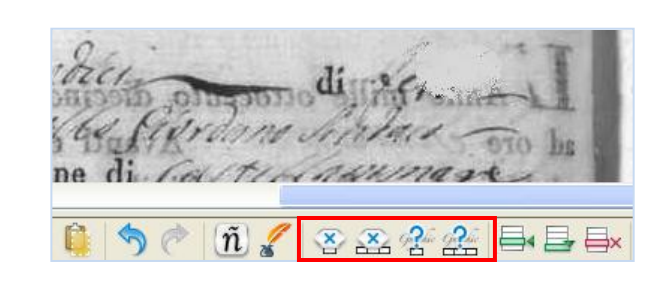

| abitante | nella | strada | allferia, | Ener Sh | lipp.   | arversita, | ed        |
|----------|-------|--------|-----------|---------|---------|------------|-----------|
| Piano,   | figo  | ia del | (hover 12 | bele !  | honadia | e den      | into into |

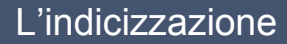

#### Inserisci e aggiungi record

- Per aggiungere un record in fondo a un elenco, clicca
   (Aggiungi record).
- Per inserire un record, clicca il record che si trova sotto a quello in cui vuoi aggiungere la persona mancante e clicca

(Inserisci record).

• Per cancellare righe in più, clicca i record da cancellare,

quindi clicca  $\rightrightarrows$  (Cancella record).

#### Cerca aiuto

- Campo assistenza: clicca la scheda Campo assistenza per leggere le istruzioni su come indicizzare un campo specifico.
- Istruzioni sul progetto: clicca la scheda Informazioni sul progetto per trovare le istruzioni specifiche. Se nella scheda non ci sono istruzioni, clicca il collegamento Pagina iniziale del progetto di indicizzazione.
- Guida di sistema: premi F1 per leggere le istruzioni su come utilizzare le schermate di FamilySearch Indexing.

Anno mille ottoceno diecinove ad ore centrano Avanti di noi ed Ufficiale dello Stato Civile del C 🛛 🐼 😤 💒 📑 📑 🛶 🔚 🏷 😽 🧾 (ñ) 🖌 Registrazione tabella Registrazione modulo \*Data di morte: mese orte: gior. \*Cognome 01 - 01 02 - 01 ¥ 03 - 01 04 - 01

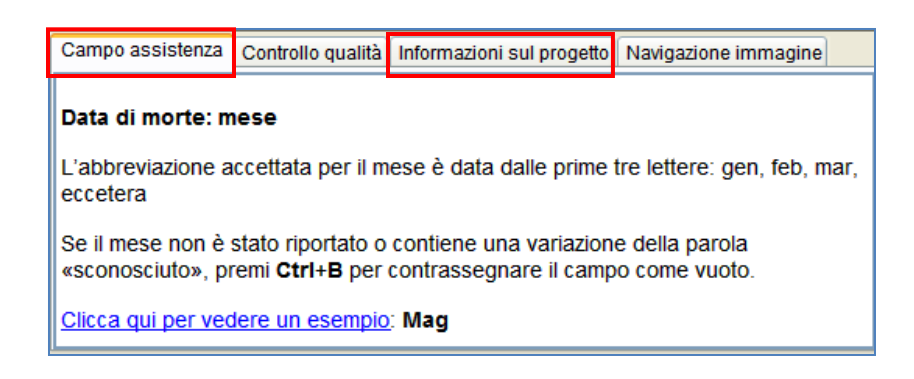

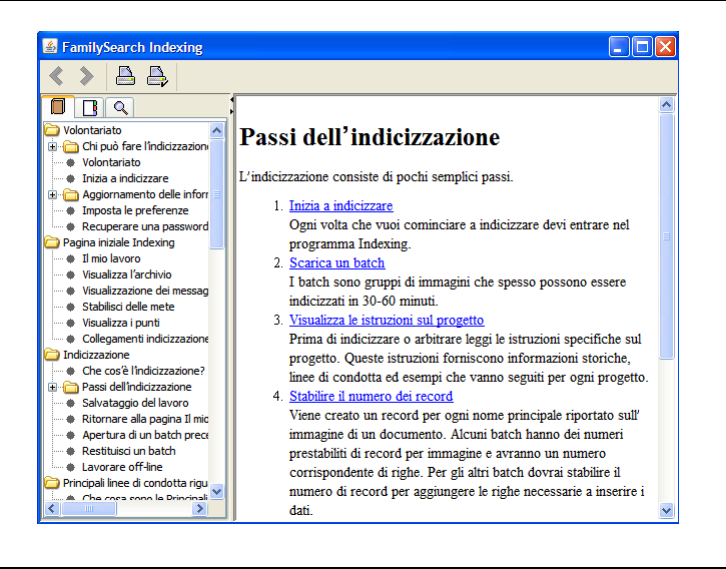

- Poni una domanda: clicca il menu Guida, e poi Poni una domanda per trovare la risposta alle domande comuni.
- Assistenza: clicca il menu Guida e poi Mettiti in contatto con l'assistenza per trovare le informazioni per metterti in contatto con il tuo dirigente locale o con l'Assistenza di FamilySearch.

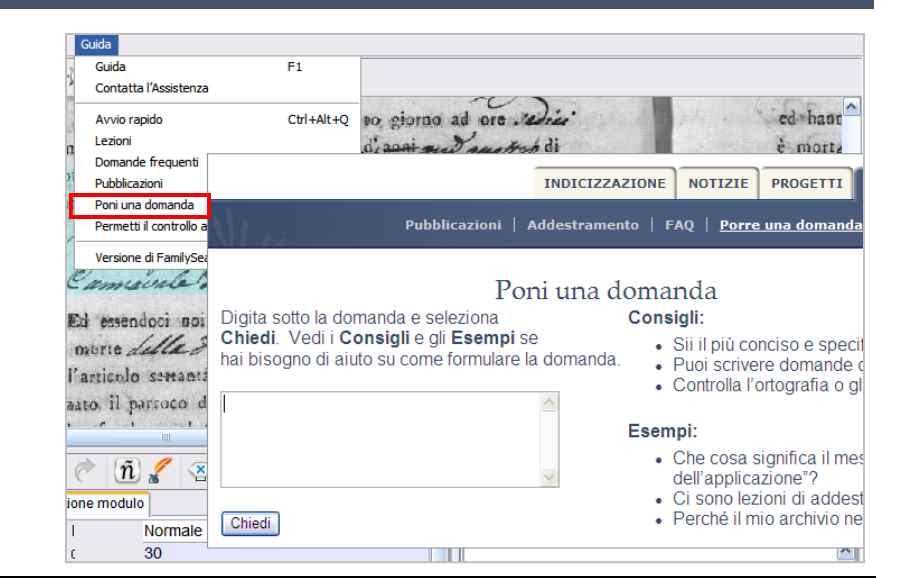

• Condividi un batch: clicca il menu File e poi Condividi batch. Scrivi il numero e clicca OK. Comunica il numero a una persona del servizio di assistenza in modo che questa possa vedere il tuo batch per aiutarti a risolvere il problema.

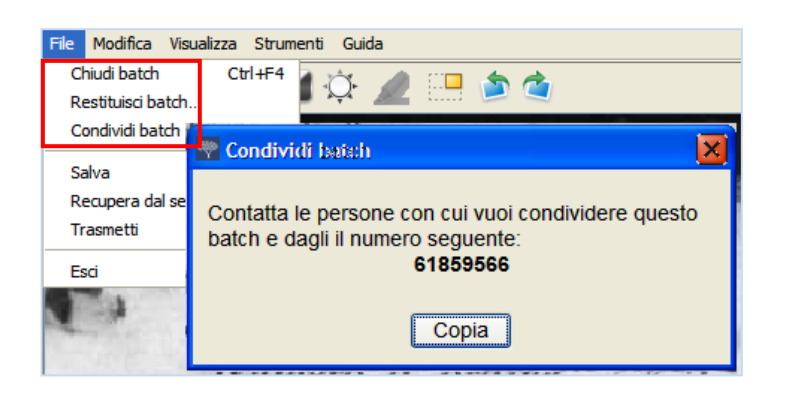

#### Controllo qualità

Quando finisci di indicizzare i dati, a destra dell'area di inserimento dati la finestra Controllo qualità sostituisce quella Campo assistenza. Il primo campo contrassegnato compare con la spiegazione del perché i dati vanno ricontrollati.

Ricontrolla le informazioni che hai scritto con ciò che vedi nell'immagine.

- Per tenere ciò che hai scritto clicca Accetta.
- Per mantenere ciò che hai scritto per lo stesso campo di tutti i record, clicca Accetta dappertutto.
- Per cambiare ciò che hai inserito, scrivi nel campo il nuovo dato.
- Per cambiare ciò che hai inserito nello stesso campo di tutti i record, scrivilo nel campo poi clicca **Cambia dappertutto**.
- Quando clicchi Accetta o Cambia dappertutto il controllo qualità passa automaticamente al campo successivo da controllare. Se questo non accade, clicca Avanti.

#### Trasmetti un batch

 Dopo aver completato il controllo qualità, apparirà un messaggio che chiede se vuoi trasmettere il batch. Clicca Sì. Se questo non

accade, clicca 🚺 (**Trasmetti**).

2. Nel messaggio di conferma di trasmissione del batch, clicca **OK**.

#### Torna alla pagina iniziale

Per tornare alla pagina iniziale di FamilySearch Indexing,

clicca la (freccia Torna alla pagina iniziale).

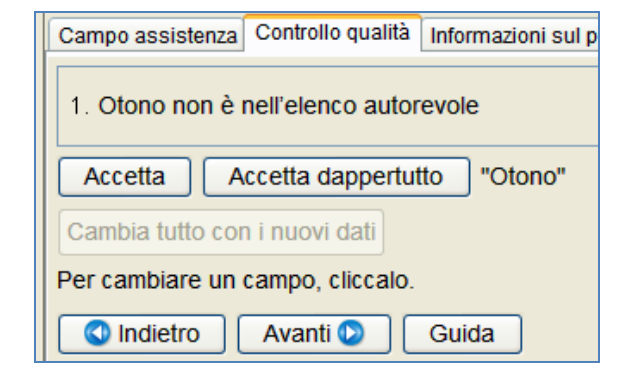

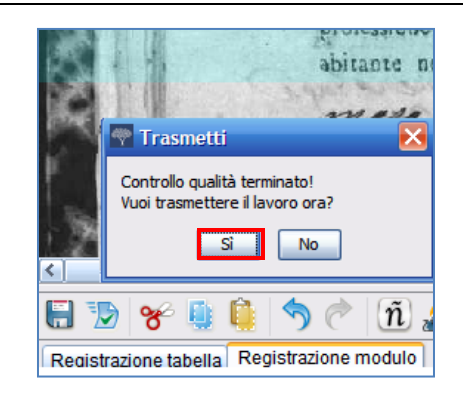

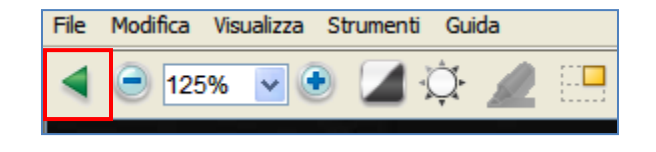

#### Restituisci un batch

Se, dopo aver visualizzato un batch, ti rendi conto di non essere in grado di indicizzarlo, perché è troppo difficile da leggere o per qualsiasi altro motivo, puoi restituirlo.

- 1. Clicca il menu **File** e poi **Restituisci batch**.
  - Per restituire un batch in modo che possa essere indicizzato da qualcun altro, clicca Passa ad altri indicizzatori.
  - Per indicare che nella pagina ci sono dei problemi e che questa va rivista da un amministratore, clicca Controlla qualità immagine.

| estituisci batch : 004398675[11]                                                                                                    |
|----------------------------------------------------------------------------------------------------|
| Clicca il pulsante sottostante che meglio descrive il motivo per cui vuoi restituire il batch.<br>Puoi restituire un batch per un qualsiasi motivo. Il lavoro completato non va perso.<br>Aiutaci a stabilire se possiamo affidare il batch da completare a un altro indicizzatore o<br>se ci sono problemi relativi alla qualità che la sede centrare deve controllare.<br>Affida ad altri<br>indicizzatori<br>• Ora non ho abbastanza tempo.<br>• È troppo difficile per me.<br>• Vorrei dedicarmi a un altro progetto. |
| <ul> <li>Controlla immagine<br/>Qualità</li> <li>Parte dell'immagine è tagliata e mancano le informazioni.</li> <li>Una o più immagini sono troppo scure o troppo chiare da leggere.</li> <li>Una o più immagini sono sfocate.</li> </ul>                                                                                                    |
| Apprezziamo molto il tuo aiuto. Chiudi                                                                                                    |

## Principali linee di condotta riguardanti l'indicizzazione

Sono istruzioni che si applicano a tutti i progetti. Puoi usarle per rispondere alle domande che ti vengono in mente mentre indicizzi. A volte, ci saranno eccezioni alle regole di base e queste eccezioni saranno annotate nel campo assistenza e nelle istruzioni sul progetto. Prima di indicizzare un batch, assicurati di controllare le istruzioni sul progetto. Mentre lavori puoi consultare il campo assistenza.

#### Scrivi ciò che vedi

La maggior parte delle volte, nei record inserirai ciò che vedrai. Se ci sono eccezioni, saranno riportate nel campo assistenza e nelle istruzioni sul progetto.

#### Interpreta una calligrafia di difficile lettura

Prima di iniziare a indicizzare un progetto, impara a conoscere lo stile calligrafico utilizzato. Ciò ti aiuterà a interpretare più correttamente i nomi, le date e i luoghi. Per interpretare una scrittura difficile da decifrare, fai quanto segue:

- Confronta in che modo sono stati scritti numeri e lettere simili. Se una o due lettere sono difficili da leggere, cercale in parole familiari che riesci a leggere.
- Confronta il nominativo principale con il nome del padre, della madre, del coniuge o con altri nomi riportati nel documento.
- Se esiste un indice del registro, controllalo per vedere se ti aiuta a capire che cosa inserire. Altrimenti puoi confrontare il nome con la documentazione supplementare, come un certificato di rettifica.
- Usa l'elenco di riferimento per vedere se riporta un nome simile. Gli elenchi di riferimento possono essere utili per chiarire nomi e luoghi. È importante usare gli elenchi per riuscire a leggere la registrazione, tuttavia questi non sostituiscono ciò che è effettivamente scritto nel documento.
- Se ancora non riesci a decifrare la calligrafia, scrivi comunque tutte le lettere che puoi leggere. Usa un punto interrogativo (?) per sostituire una lettera mancante e un asterisco (\*) al posto di più lettere mancanti.

#### Titoli e termini

I nomi sono una parte importante di un indice. Quando indicizzi, scrivi i nomi effettivi nel campo del nome e del cognome. Non scrivere:

- Titoli, come Jr., Sr, Mrs., Señor, Señora, Don, Doña, Captain, Dr., e così via.
- **Termini**, come innominato, sconosciuto, nato morto, gemello, infante, e così via.

Analizza le istruzioni sul progetto. Alcuni progetti prevedono un campo Titoli e termini in cui scrivere queste informazioni. Altri progetti possono specificare che i titoli e i termini non sono inclusi nell'indice.

#### Informazioni con correzioni

In alcuni documenti, un archivista può aver corretto, cancellato o sostituito delle informazioni. Digita i dati che sono stati aggiunti come correzione. Se le informazioni sono barrate e non sono state sostituite, digita allora i dati barrati.

#### Punteggiatura

La punteggiatura in certi casi è necessaria, in altri no. Se compare il trattino (-) o l'apostrofo (') che fa parte del nome, digitalo. Altrimenti, non includerla. Se vi sono virgolette o parentesi attorno a un nome, indicizza solo il nome. Non includere le virgolette o le parentesi. Ad esempio: William H O'Rourke o Rose Chase-Hall

For Mices to Compidelli Si Somenice 8

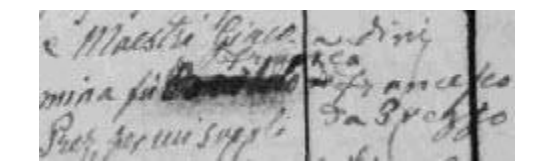

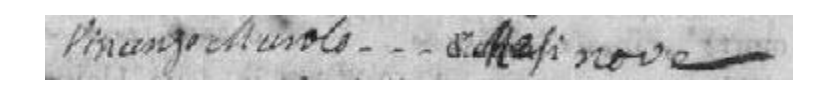

#### Abbreviazioni

Talvolta i nomi sono abbreviati o una parte è scritta al di sopra del resto del nome. Digita l'abbreviazione così come è scritta nel documento. Non digitare il punto alla fine del nome abbreviato. Non cercare di indovinare di che cosa è l'abbreviazione. Ad esempio: **Benj I Conkle** 

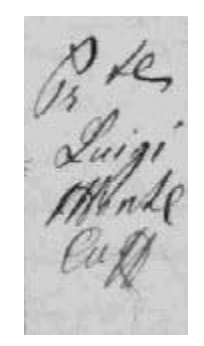

#### Lavora sulle immagini

#### Dimensioni delle immagini

- Per ingrandire le immagini, clicca (**Ingrandisci**).
- Per ridurre le immagini, clicca (Rimpicciolisci).
- Clicca l'elenco a tendina **Zoom** e seleziona una percentuale.

#### Evidenziatori

Per attivare gli evidenziatori, clicca l' (Evidenziatore). Nota: gli evidenziatori non sono disponibili in tutti i progetti.

Per regolare gli evidenziatori, clicca l'elenco a tendina **Evidenziatore** e seleziona un'opzione. Per regolare ulteriormente gli evidenziatori:

- 1. Clicca il menu Visualizza, quindi clicca Regola evidenziatori.
- 2. Sposta il mouse nell'area dell'immagine finché non vedi una griglia gialla di evidenziatori all'interno di un contorno rosso.
  - Sposta tutti gli evidenziatori insieme muovendo il cursore su un riquadro giallo finché non appare la freccia a quattro punte, quindi clicca e trascina la **griglia** in modo da centrare gli evidenziatori con i campi da indicizzare.
  - Per far meglio corrispondere righe e colonne, clicca e trascina i **riquadri rossi** sugli angoli e sui bordi per far corrispondere gli evidenziatori alle righe e alle colonne.
  - Per spostare un singolo riquadro o una colonna di riquadri gialli, clicca e trascina il **quadrato nero** al centro di ogni riquadro giallo.
- 3. Per tornare all'inserimento dati, clicca il menu Visualizza e poi ancora Regola evidenziatori.

Per cambiare il colore o la trasparenza dell'evidenziatore clicca il menu **Strumenti**, clicca **Opzioni** e poi la scheda **Schermo**.

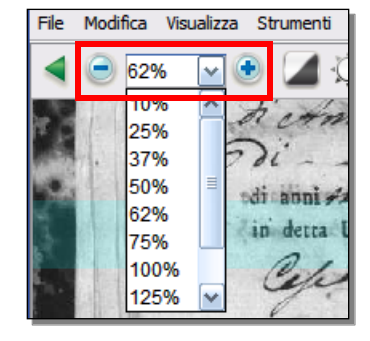

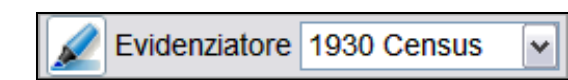

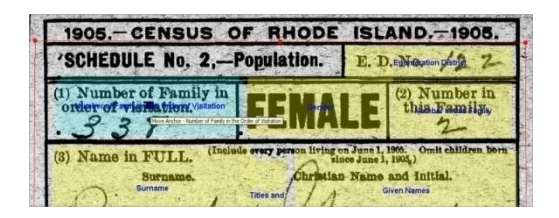

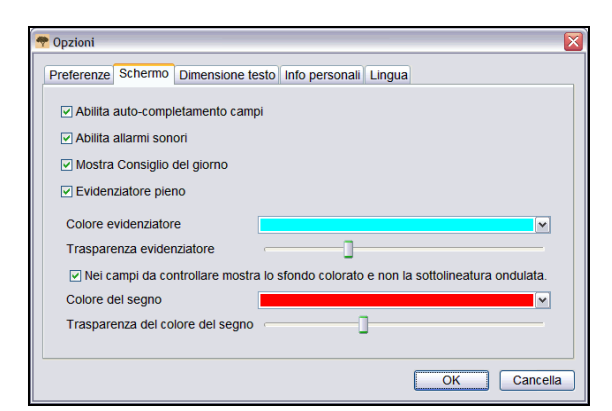

#### Righello

- 1. Clicca il menu Visualizza e poi Mostra righello.
- 2. Per spostare il righello clicca il **righello** e trascinalo nella posizione desiderata.
- 3. Per spostare il documento, clicca e trascina il **documento** per porre la riga dell'immagine che vuoi nel righello.
- 4. Per cambiare la larghezza del righello, clicca e trascinane il **bordo**.

#### Ruota

- 1. Per ruotare l'immagine di 90 gradi in senso antiorario,
- clicca ጆ (Ruota a sinistra).
- 2. Per ruotare l'immagine di 90 gradi in senso orario,

clicca 🗳 (Ruota a destra).

# Mostra immagine precedente o successiva

Potresti aver bisogno di vedere l'immagine precedente a quella nel tuo batch, o quella successiva, per completare tutte le informazioni riguardanti una persona.

- 1. Clicca (Mostra immagine precedente o successiva).
- 2. Inserisci soltanto le informazioni di cui hai bisogno. Non indicizzare altri dati.
- 3. Quando hai terminato, clicca di nuovo

(Mostra immagine precedente/successiva) per tornare a visualizzare solo l'immagine del tuo batch.

## Inverti

Per invertire un'immagine (per avere il testo bianco

su sfondo nero), clicca (Inverti).

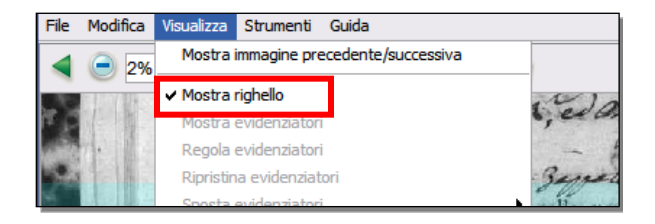

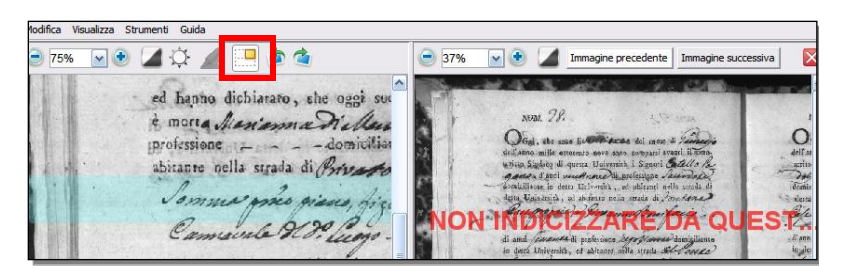

Guida

trumenti

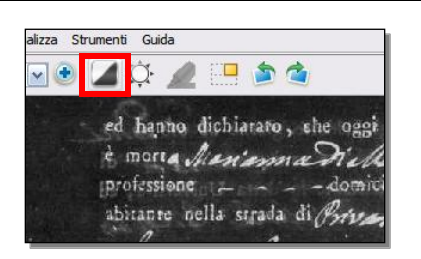

#### Nitidezza

- 1. Clicca il menu Visualizza e poi Nitidezza.
- 2. Clicca e trascina il **cursore** per aumentare la nitidezza.
- 3. Clicca OK.

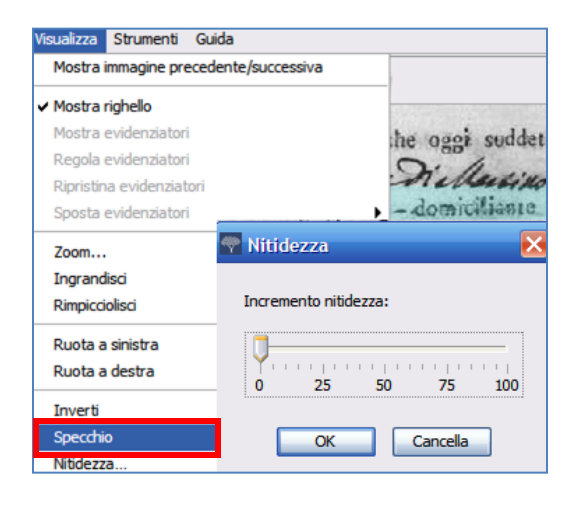

#### Luminosità e contrasto

- 1. Clicca <sup>(D)</sup> (Luminosità e contrasto).
- 2. Per scurire l'immagine, sposta il **cursore** a sinistra dello zero.
- 3. Per schiarire l'immagine, sposta il **cursore** a destra dello zero.
- 4. Per cambiare il contrasto, clicca e trascina il **cursore**.
- 5. Quando hai terminato, clicca OK.

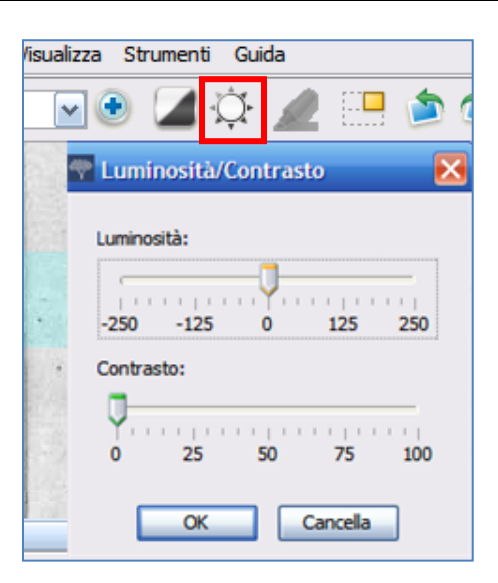